# Application For Succession

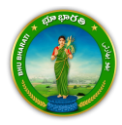

# Contents

| Login                      | 2 |
|----------------------------|---|
| Application For Succession | 5 |
| Payment                    |   |
| Slot Booking               |   |

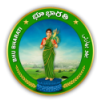

## Login

1) Visit Bhu Bharati (<u>https://bhubharati.telangana.gov.in/</u>) portal and click on the Login button to avail any service.

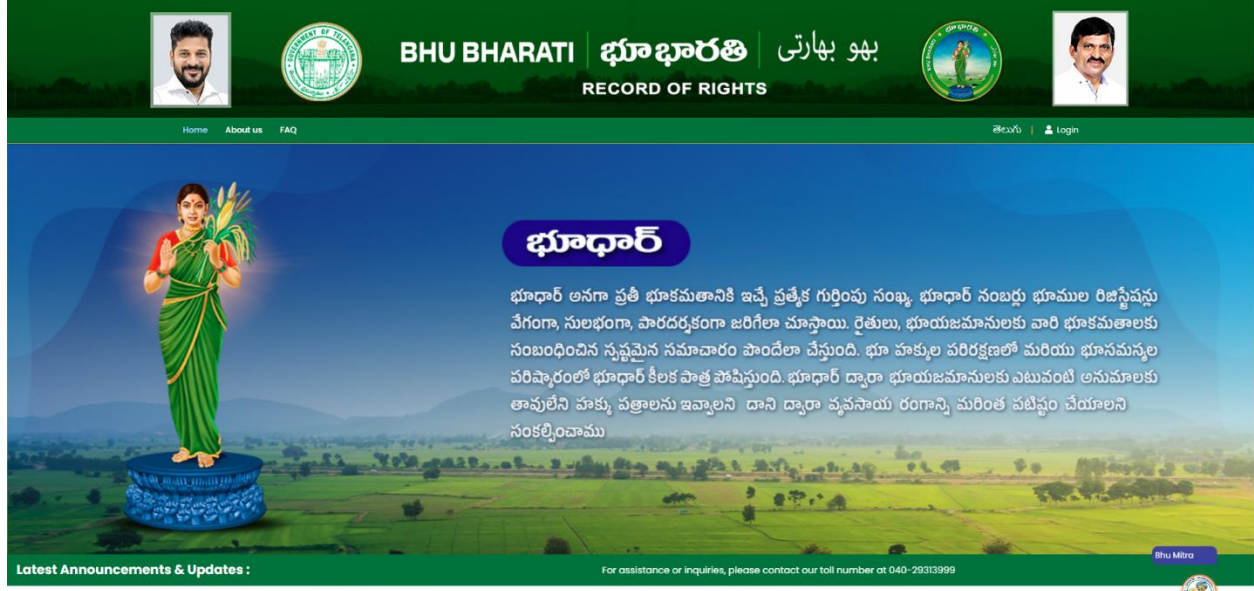

Transactional Services

2) If not registered with Bhu Bharati, click on the Signup to register into the portal (check user registration manual if required).

| mound          |       |           | BHU BHARATI                                                                                                    | <b>భూ భారతి</b><br>RECORD OF RIGHTS                                | بھو بھارتی   |                      | G     |         |
|----------------|-------|-----------|----------------------------------------------------------------------------------------------------|--------------------------------------------------------------------|--------------|----------------------|-------|---------|
|                | 6     | <u> .</u> |                                                                                                    |                                                                    |              |                      |       |         |
|                |       |           | BHU BHARA                                                                                                    | Home                                                               | 1            |                      |       |         |
|                |       |           | States for the Boe<br>O Chitem O De<br>Mobile No.                                                                                                    | partment (Bankers (NRI                                             |              |                      |       |         |
|                |       |           | Forgot Password<br>Please enter the c<br>1280V                                                                                                    | Now user please Sign Up<br>ode to sign in<br>Enter captcho Get OTP |              |                      |       |         |
| and the second | all's |           | and the second states of the second states of the s | 2.4.25.4.25                                                        | Sun B. up Ba | a diale and a second | Mar 3 | All and |

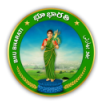

3) If already registered with Bhu Bharati, login to the portal by entering the mobile number, password, captcha, and click on the Get OTP button.

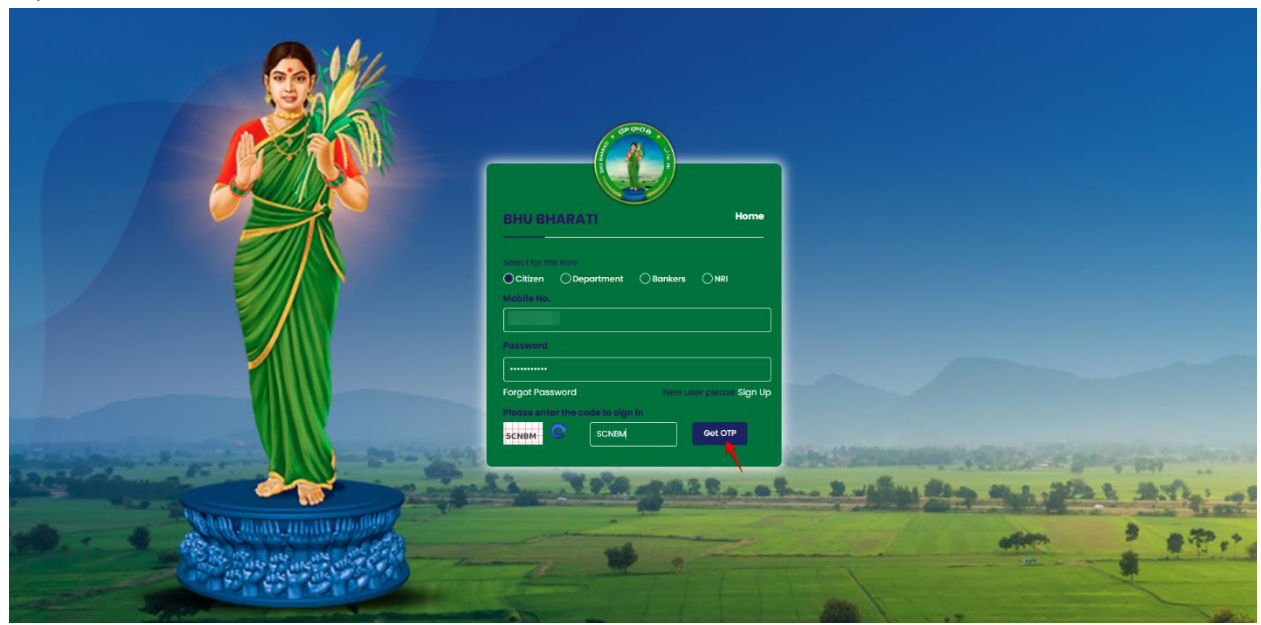

4) OTP has been successfully sent to the registered mobile number. Click on the OK button.

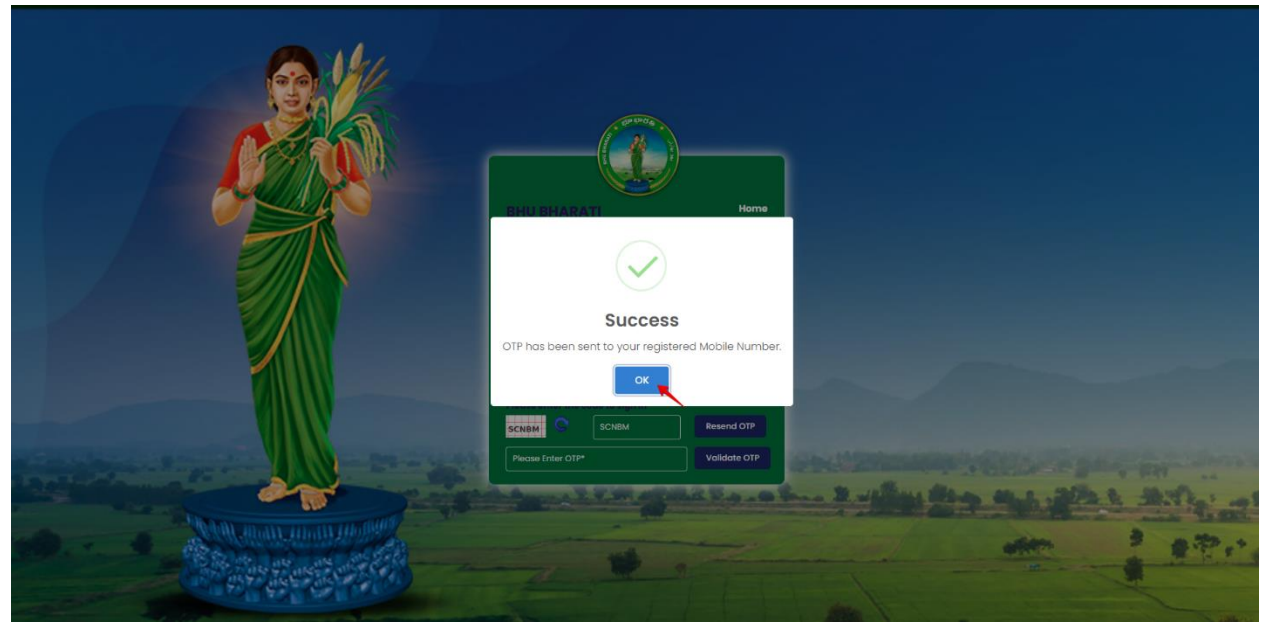

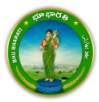

5) Enter OTP and click on the Validate OTP button.

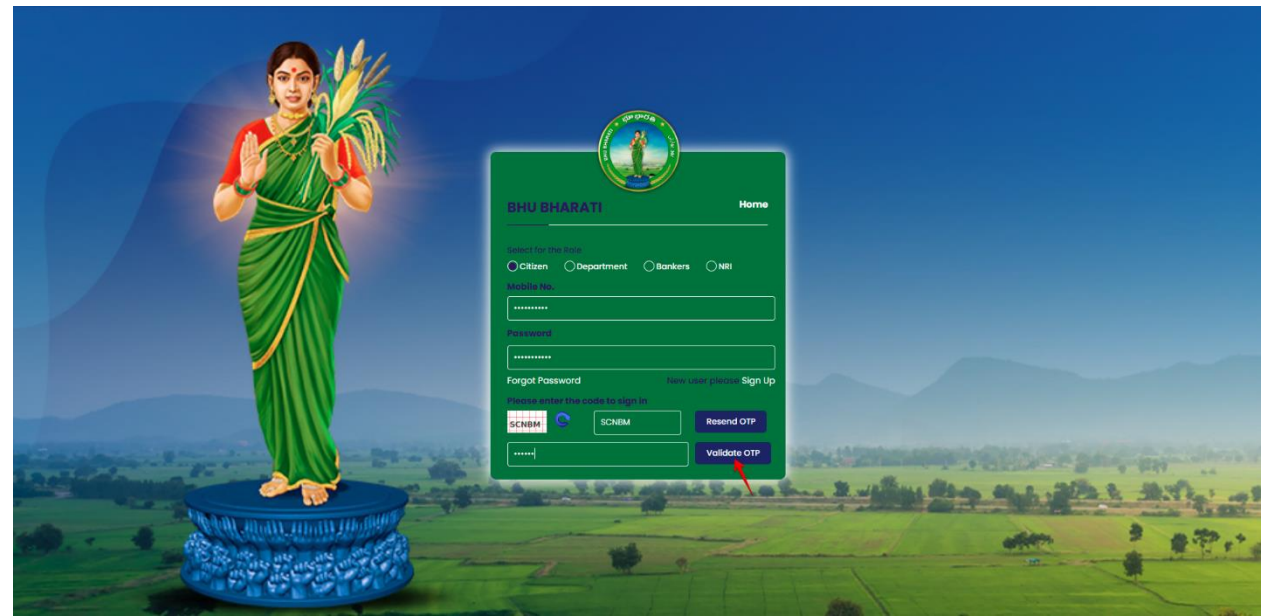

6) OTP has been verified successfully. Click on the OTP button.

| Now of        | OTP has been verified successfully.                                  |                               |                                       |
|---------------|----------------------------------------------------------------------|-------------------------------|---------------------------------------|
|               |                                                                      |                               |                                       |
|               | UBHARATI Home                                                        |                               |                                       |
|               | seend<br>                                                            |                               |                                       |
| Free Scheller | see enter the code to sign in<br>BM SCNEM Recent OTP<br>Validate OTP | Charles and the second second |                                       |
|               | 2                                                                    |                               | 1 1 1 1 1 1 1 1 1 1 1 1 1 1 1 1 1 1 1 |

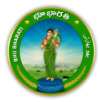

7) Citizen Dashboard is now open for using any service.

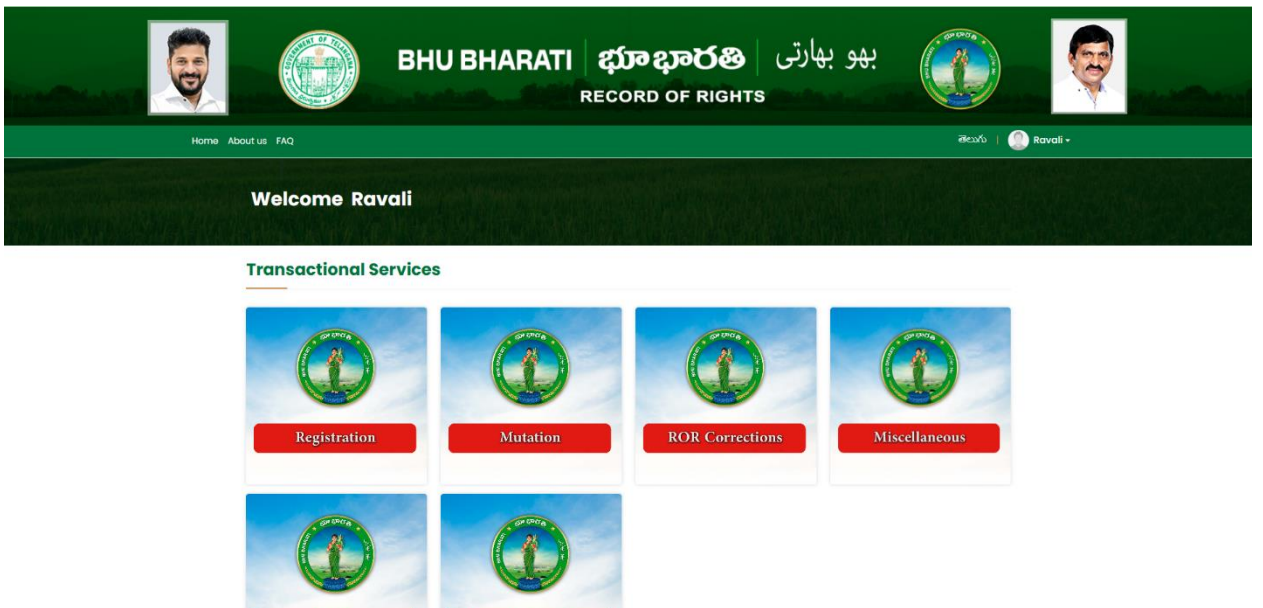

# **Application For Succession**

1) To avail the Application for Succession service, hover over Mutation Modules and click on it.

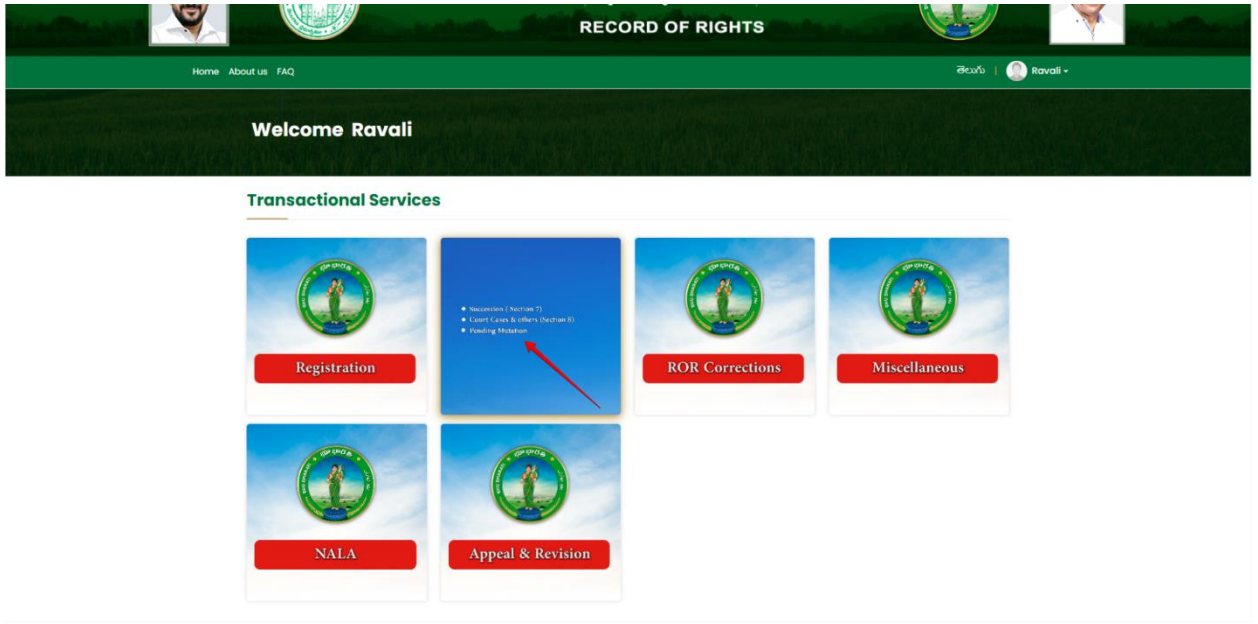

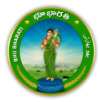

2) Choose Application for Succession including assigned lands (with or without PPB).

|                           |                 | BHU                               | BHARATI                                         | <b>ည္ကာ ဥာလုန</b><br>RECORD OF RIG                                          | بھو بھارتی   🕰<br>htts                                     |                     | <b>e</b> |
|---------------------------|-----------------|-----------------------------------|-------------------------------------------------|-----------------------------------------------------------------------------|------------------------------------------------------------|---------------------|----------|
| Home Ab                   | out us FAQ      |                                   |                                                 |                                                                             |                                                            | తెలుగు   🧶 Rovali - |          |
| Succession and Superiores | Welcome Ra      | vali                              |                                                 |                                                                             |                                                            |                     |          |
|                           | Registration    | ,                                 | 0                                               | -                                                                           | -                                                          |                     |          |
|                           | Mutation        | · ·                               |                                                 | Application for BBB Court                                                   |                                                            |                     |          |
|                           | ROR Corrections | > Ia                              | including assigned<br>inds(with or without PPB) | cases & other mutations                                                     | Mutation                                                   |                     |          |
|                           | Miscellaneous   | ,                                 |                                                 |                                                                             |                                                            |                     |          |
|                           | NALA            | >                                 |                                                 |                                                                             |                                                            |                     |          |
|                           | N               | National<br>Informatics<br>Centre | Copyright © All rights resen<br>© Di            | ied with Chief Commissioner of I<br>Isign & Developed By <u>National In</u> | land Administration, Govt. of Telanga<br>Iformatics Centre | πα.                 |          |

3) You can check all the citizen side flows involved in the application and click on the Proceed button to move further into the application.

|                 | Application for succession                                          | on including assig                            | ned lands(with or without F                                    | РРВ)                  | ×                                                                      |                     |
|-----------------|---------------------------------------------------------------------|-----------------------------------------------|----------------------------------------------------------------|-----------------------|------------------------------------------------------------------------|---------------------|
|                 | Step 1                                                              | Step 2                                        | Step 3                                                         | Step 4                | Step 5                                                                 |                     |
| Home About us I |                                                                     | <u>1</u>                                      |                                                                |                       |                                                                        | Ravali + 🕘 Ravali + |
| We              | Data entry by Citizen                                               | Payment                                       | Citizen has to download e-<br>Challan & Transaction<br>summary | Slot Booking          | Application forwarded to<br>department login for further<br>processing |                     |
|                 | Information Required<br>1. Successor Details<br>2. Property details |                                               |                                                                |                       |                                                                        |                     |
| Regis           | tra 3. Death Certificate, Joint Agree                               | ment of legal heirs                           |                                                                |                       |                                                                        |                     |
| ROR             | Corrections >                                                       | including assigned<br>lands(with or without F | cases & other mutations<br>PB)                                 | Mutot                 | ion .                                                                  |                     |
| Miso            | Allaneous >                                                         |                                               |                                                                |                       |                                                                        |                     |
|                 |                                                                     | Copyright © All rights                        | s reserved with Chief Commissioner                             | of Land Administratio | n, Covt of Telanaana.                                                  |                     |
|                 | National<br>Informat<br>Centre                                      | ics                                           | © Design & Developed By <u>Nations</u>                         | il Informatics Centre |                                                                        |                     |

4) Select Yes/No from Do you have Passbook Number. Enter Passbook Number if selected Yes and click on the Fetch button.

|                                                    | بهو بهارتی BHU BHARATI کی یکی BHU BHARATI بهو بهارتی Record of Rights                                                 |                                       |
|----------------------------------------------------|----------------------------------------------------------------------------------------------------|---------------------------------------|
| Home > Application for succession including assign | ed lands(with or without PPB)                                                                                         | తెలుగు Welcome Ravali (CITIZEN) 希 🇮 😃 |
|                                                    | Poyou have passbook no ?*  Yes: O No  Mutation Type  Pattadar Passbook No.*  Succession/Fouth   250/68/01290 V  Fetch |                                       |
|                                                    | Copyright © AN rights reserved with Chief Commissioner of Land Administration, Gox, of Teangana.                      |                                       |
|                                                    |                                                                                                    |                                       |
|                                                    |                                                                                                    |                                       |
|                                                    |                                                                                                    |                                       |

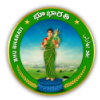

5) When selected No, you have to select District, Mandal, Village, Survey/Sub-Division No., Khata Number and click on the Fetch button.

|                                                     |                        | BHU BHARAT                      | i                                                           | بهو بهارتی<br>trs           |                 |  |
|-----------------------------------------------------|------------------------|---------------------------------|-------------------------------------------------------------|-----------------------------|-----------------|--|
| Home > Application for succession including assignt | Application for Succ   |                                 |                                                             |                             | ອອນກະ Welcome K |  |
|                                                     | District*<br>- Select  | Mandal'                         | village*<br>✓ - Select                                      | Survey No./ Sub-Division No | c               |  |
|                                                     | Khata No.*<br>- Select | ✓ Fetch                         |                                                             |                             |                 |  |
|                                                     |                        | Copyright & All rights reserved | d with Chief Commissioner of Land Administration, Go<br>SiM | vr. of Telangana.           |                 |  |
|                                                     |                        |                                 |                                                             |                             |                 |  |
|                                                     |                        |                                 |                                                             |                             |                 |  |

6) Select the extent of land which is to be transferred to the heir through succession and enter the year or date of death of the Pattadar.

|                                                  |                                                                   | BHU                                                 | BHARATI                     | <b>ញាាខ្ព</b><br>RECORD ( | <b>ාර</b> හ<br>of Rights | بھو بھارتی             |             |                                      |  |
|--------------------------------------------------|-------------------------------------------------------------------|-----------------------------------------------------|-----------------------------|---------------------------|--------------------------|------------------------|-------------|--------------------------------------|--|
| Home > Application for succession including assi | gned lands(with or without<br>Application for                     | PPB)<br>Succession                                  |                             |                           |                          |                        |             | මපාරා Welcome Ravali (CITIZEN) 🏶 🎹 Ů |  |
|                                                  | Do you have passbook n<br>Mutation Type*<br>Succession/Fouthi   a | no? <sup>×</sup> ≢ Yes O No<br>Pat<br>అసత్యం/పోత్ ∨ | ttadar Passbook No."        | Fetch                     | Reset                    |                        |             |                                      |  |
|                                                  | O Deceased Pattag                                                 | lar Khata Details                                   |                             |                           |                          |                        |             |                                      |  |
|                                                  | District<br>Vikarabad   ವಿಕ್ರರಾಜ್                                 | bi<br>5 Ta                                          | ivision<br>andur   తాండూర్  | Mandal                    |                          | Village                |             |                                      |  |
|                                                  |                                                                   | Survey No./ Sub-<br>Division No.                    | Extent of Land<br>(Ac. Gts) | Kisata No.                | Pattadar Name            | Father/ Husband's Name | Aadhaar No. |                                      |  |
|                                                  |                                                                   | 0.000                                               | 0.1300                      | 100                       |                          |                        | *******8112 |                                      |  |
|                                                  |                                                                   | Total Extent<br>(Ac. Gts) :                         | 0.1300                      |                           |                          |                        |             |                                      |  |
|                                                  |                                                                   |                                                     |                             |                           |                          |                        |             |                                      |  |
|                                                  | O Death Details*                                                  |                                                     |                             |                           |                          |                        |             |                                      |  |
|                                                  | Date of death O                                                   | Year of death                                       | þ3/02/202                   | 25                        |                          |                        |             |                                      |  |

7) If the family member acquires a passbook in the Telangana state, choose Yes radio button for "Do you have Passbook No. in Telangana State?" Enter Passbook number and click on the Fetch button.

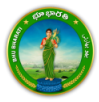

8) If the family member does not acquire a passbook in the Telangana state, choose No radio button for "Do you have Passbook No. in Telangana State?" Click on the Add Family Members.

|                                                     | بهو بهارتی BHU BHARATI کی بهو بهارتی BHU BHARATI کی بهو بهارتی Record of rights                                                                                                    |                                       |
|-----------------------------------------------------|----------------------------------------------------------------------------------------------------|---------------------------------------|
| Home > Application for succession including assigne | d lands(with or without PPB)                                                                                                    | తెలుగు Welcome Ravali (CITIZEN) 希 🎫 🖒 |
|                                                     | O Death Details"       ® Date of death O Year of death       13/02/2025                                                                                                    | -                                     |
|                                                     | ☆ Family members of Deceased Pattadar ★ Add Family Member                                                                                                    | rs                                    |
|                                                     | Do you have Passbook No. In Telangana State ?* O Yes 🔹 No                                                                                                    |                                       |
|                                                     | If any of the family member is stready having Pasabook No. in any village of Telengene, then enter Pasabook No. to add family member oberwide; add family member by cicking 'Add Family Members' but | on,                                   |
|                                                     | Share/Extent Details                                                                                                    |                                       |
|                                                     | S. No. Family Member Name Father/ Husband's Name Survey No./Seb.Division No.   Total Extent Cotal extent (Ac.Cits)                                                                                   |                                       |
|                                                     | 1 0,0000                                                                                                    |                                       |
|                                                     | Total Extent 0.1300<br>(Ac. 6ts):                                                                                                    |                                       |

9) Enter all the required details and click on the Add Family Member button.

| Personal Details                                                                                      |                                         |                                                                                                    |                 |   |                                                   |                           |                       |                                     |
|----------------------------------------------------------------------------------------------------|-----------------------------------------|----------------------------------------------------------------------------------------------------|-----------------|---|---------------------------------------------------|---------------------------|-----------------------|-------------------------------------|
| Aadhaar No."<br>Name(in Telugu)"<br>Father / Husband's Name(in<br>Telugu)"<br>© DOB" O Year of Birth" | Please Select Date                      | Name(in English)*<br>Father / Husband's Name<br>(in English) *<br>Gender*                                                                                                    | Select          |   | پارتی ( <b>دی دیں)</b><br>D OF RIGHTS             | بھو بھ                    |                       |                                     |
| Social Status <sup>*</sup>                                                                            | Select 🗸 🗸                              | Marital Status <sup>*</sup>                                                                                                    | Select          | ~ |                                                   |                           |                       | econo welcome kavali (chizen) 🖷 🚥 C |
| Relationship*                                                                                         | Select 🗸 🗸                              |                                                                                                    |                 |   |                                                   |                           |                       |                                     |
|                                                                                                    |                                         |                                                                                                    |                 | _ |                                                   |                           |                       |                                     |
| Communication Details                                                                                 |                                         |                                                                                                    |                 |   |                                                   | + Add                     | Family Members        |                                     |
| House No.*                                                                                            |                                         | Locality*                                                                                                    |                 |   |                                                   |                           |                       |                                     |
| District*                                                                                             | Vikarabad ವಿಕರ್ಭಾದ್ 🗸                   | Division                                                                                                    | TANDUR  తాందూర్ | ~ |                                                   |                           |                       |                                     |
| Mandal*                                                                                               | *                                       | Village*                                                                                                    |                 | ~ | No. to add family member otherwise; add family me | ember by clicking "Add Fe | mily Members" button. |                                     |
| Pincode                                                                                               |                                         | Mobile No.*                                                                                                    |                 |   | -                                                 |                           |                       |                                     |
| Email ID                                                                                              |                                         |                                                                                                    |                 |   |                                                   |                           |                       |                                     |
| Disclaimer : Use Microsoft Indic Keyboard                                                             | to write Name in Telugu.                |                                                                                                    |                 |   | y NoJSub-Division No.   Total Extent              | Total exte                | nt (Ac.Gts)           |                                     |
|                                                                                                    | Back Add Fam                            | ily Member Reset                                                                                                    |                 |   | 0.1300                                            |                           |                       |                                     |
|                                                                                                    |                                         | 1                                                                                                    |                 | _ |                                                   |                           |                       |                                     |
|                                                                                                    | ngin te vin igna reserves war oner cann | sacre of an and same sacre of the second second s | genne.          |   | 0.1300                                            |                           |                       |                                     |
|                                                                                                    |                                         |                                                                                                    |                 |   |                                                   |                           |                       |                                     |
|                                                                                                    |                                         |                                                                                                    |                 |   |                                                   |                           |                       |                                     |
|                                                                                                    |                                         |                                                                                                    |                 |   | Browse                                            |                           |                       |                                     |
|                                                                                                    |                                         |                                                                                                    |                 |   | Choose File No file chosen                        |                           |                       |                                     |
|                                                                                                    | LOIDT Agreem                            | ent of all Legal Heirs                                                                                                    | ų.              | _ | Chapta Ella No filo chatan                        |                           |                       |                                     |

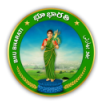

10) Here Passbook Number is entered and details are fetched from the Bhu Bharati database. Click on the Additional Details button to enter the details that are not fetched.

|                                                     |                                     | BHU BHARAT                                           | ರ್ಣಾಭಾರಕಿ<br>RECORD OF RIG                    | هو بهارتی   <b>و</b><br>нтs            | H.                               |                                       |
|-----------------------------------------------------|-------------------------------------|------------------------------------------------------|-----------------------------------------------|----------------------------------------|----------------------------------|---------------------------------------|
| Home > Application for succession including assigne | d lands(with or without PPB)        |                                                      |                                               |                                        |                                  | తెలుగు Welcome Ravali (CITIZEN) 🏾 🗰 😃 |
|                                                     | Family members of I                 | Deceased Pattadar                                    |                                               |                                        |                                  |                                       |
|                                                     | Do you have Passbook No.            | in Telangana State ?* 🔹 Yes 🔿 No                     | Passbook No.                                  | Enter Passbook No.                     | Fetch                            |                                       |
|                                                     | S.No. Passbook No.                  | Khata No. Name Father /<br>Husband's<br>Name         | Relationship Marital Aadhaar<br>Status        | No. Address Mobile No.                 | Action                           |                                       |
|                                                     | 1                                   |                                                      | ******3                                       | ,                                      | Reset Details                    |                                       |
|                                                     |                                     |                                                      |                                               |                                        | Additional Information           |                                       |
|                                                     | If any of the family member is alre | ady having Pessbook No. in any village of Telangana, | , then enter Passbook No. to add family membe | otherwise; add family member by clicki | ing "Add Family Members" button. |                                       |
|                                                     | Share/Extent Details                |                                                      |                                               |                                        |                                  |                                       |
|                                                     | S. No. Family Membe                 | r Name Father/ Husband's Name                        | Survey No./Sub-Division No                    | .   Total Extent 1                     | lotal extent (Ac.Gts)            |                                       |
|                                                     |                                     |                                                      | 0.1300                                        |                                        |                                  |                                       |
|                                                     | 1                                   |                                                      | 0.1300                                        | 0.1300                                 |                                  |                                       |
|                                                     |                                     | Total Ext<br>(Ac. Gi                                 | ent 0.1300<br>(s) :                           |                                        |                                  |                                       |
|                                                     | Add Document                        |                                                      |                                               |                                        |                                  |                                       |

11) Enter the details and click on the Update Family Member button.

| Personal Details                                                                  |                                               |                                                                                                |                                        |                                                                                                    |                           |                        |                                   |
|-----------------------------------------------------------------------------------|-----------------------------------------------|------------------------------------------------------------------------------------------------|----------------------------------------|----------------------------------------------------------------------------------------------------|---------------------------|------------------------|-----------------------------------|
| Aadhaar No.<br>Name(in Telugu)<br>Father / Husband's Name(in<br>Telugu)<br>Gender | *******3052<br>FEMALE   کیکی خ                | Name(in English)<br>Father / Husband's Name<br>(in English)<br>Social Status<br>Marital Status | ST   ఎస్. టి<br>MARRIED   వివాహితులు 🗸 | رتی   <b>දාවරහී</b><br>D OF RIGHTS                                                                              | بھو بھا                   |                        | iewó Welcome Bavali (CITIZEN) 📌 🎬 |
| Relationship*                                                                     | DAUGHTER కుమార్తె 👻                           |                                                                                                |                                        |                                                                                                    |                           |                        |                                   |
| Communication Details                                                             |                                               |                                                                                                |                                        | and and the second second second second second second second second second second second second second second s |                           | NUM                    |                                   |
| House No.*                                                                        | 11                                            | Locality*                                                                                      |                                        | Enter Passbook                                                                                                  | No. Fe                    | tch                    |                                   |
| District                                                                          | Vikarabad పికారాబాద్ 🗸                        | Division                                                                                       |                                        | Marital Aadhaar No. Address<br>Status                                                                           | Mobile No.                | Action                 |                                   |
| Mandal                                                                            | · ·                                           | Village*                                                                                       | ~                                      |                                                                                                    |                           |                        |                                   |
| Pincode*                                                                          |                                               | Mobile No.*                                                                                    |                                        |                                                                                                    |                           | Reset Details          |                                   |
| Email ID                                                                          |                                               |                                                                                                |                                        |                                                                                                    | Addi                      | ional information      |                                   |
| Disclaimer : Use Microsoft Indic Keyboar                                          | rd to write Name in Telugu.<br>Back Updat     | e Family Member                                                                                |                                        | No. to add family member otherwise; add family                                                                  | member by clicking "Add F | amily Members" button. |                                   |
| Co                                                                                | pyright © All rights reserved with Chief Comm | issioner of Land Administration, Govt. of Tele<br>Swill                                        | ingana.                                |                                                                                                    |                           |                        |                                   |
|                                                                                   |                                               |                                                                                                |                                        | y No./Sub-Division No.   Total Extent                                                                           | Total extu                | ent (Ac.Gts)           |                                   |
|                                                                                   |                                               |                                                                                                |                                        | 0.1300                                                                                                    |                           |                        |                                   |
|                                                                                   |                                               |                                                                                                |                                        | 0.1300                                                                                                    | 0.1300                    |                        |                                   |
|                                                                                   |                                               |                                                                                                |                                        | 0.1300                                                                                                    |                           |                        |                                   |
|                                                                                   |                                               |                                                                                                |                                        | -                                                                                                    |                           |                        |                                   |
|                                                                                   |                                               | cument                                                                                         |                                        |                                                                                                    |                           |                        |                                   |

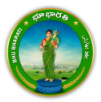

12) The extent which has been selected is populated edit the extent of land if required. Upload all the required documents. Click on the Proceed for Payment button.

|                                                    |                                                  |                                                 | ECORD OF RIGHTS                                                 |                                               |                                       |  |
|----------------------------------------------------|--------------------------------------------------|-------------------------------------------------|-----------------------------------------------------------------|-----------------------------------------------|---------------------------------------|--|
| Home > Application for succession including assign | ed lands(with or without PPB)                    |                                                 |                                                                 |                                               | తెలుగు Welcome Ravali (CITIZEN) 希 🇮 😃 |  |
|                                                    |                                                  |                                                 |                                                                 | Additional Information                        |                                       |  |
|                                                    | If any of the family member is already having Pa | sssbook No. in any village of Telangana, then e | nter Passbook No. to add family member otherwise; add family me | mber by clicking "Add Family Members" button. |                                       |  |
|                                                    | Share/Extent Details                             | Share/Extent Details                            |                                                                 |                                               |                                       |  |
|                                                    | S. No. Family Member Name                        | Father/ Husband's Name                          | Survey No./Sub-Division No.   Total Extent                      | Total extent (Ac.Gts)                         |                                       |  |
|                                                    |                                                  |                                                 | 0.1300                                                          |                                               |                                       |  |
|                                                    | 1                                                |                                                 | 0.1300                                                          | 0.1300                                        |                                       |  |
|                                                    |                                                  | Total Extent<br>(Ac. Gts) :                     | 0.1300                                                          |                                               |                                       |  |
|                                                    | Add Document                                     |                                                 |                                                                 |                                               |                                       |  |
|                                                    | Enclosure Name                                   | Draft Docume                                    | nt Browse                                                       |                                               |                                       |  |
|                                                    | Death Certificate <sup>*</sup>                   |                                                 | Choose File sample.pdf                                          |                                               |                                       |  |
|                                                    | Joint Agreement of all Legal Heirs"              | <u>له</u>                                       | Choose File SuccessionJoeement4.                                | pdf                                           |                                       |  |
|                                                    | We have downloaded Joint Agreeme                 |                                                 |                                                                 |                                               |                                       |  |
|                                                    | Proceed for Payment                              |                                                 |                                                                 |                                               |                                       |  |
|                                                    |                                                  | Copyright @ All rights reserved with Chi        | ief Commissioner of Land Administration, Govt. of Telangana.    |                                               |                                       |  |

### Payment

13) The amount to be paid is displayed. Click on the Make Payment button.

|                                                     |                                         | Anna Angli R                | ECORD OF RIGHTS                            |                       |                                       |
|-----------------------------------------------------|-----------------------------------------|-----------------------------|--------------------------------------------|-----------------------|---------------------------------------|
| Home > Application for succession including assigne | ed lands(with or without PPB)           |                             |                                            |                       | తెలుగు Welcome Ravali (CITIZEN) 希 🎹 ዕ |
|                                                     | Share/Extent Details                    |                             |                                            |                       |                                       |
|                                                     | S. No. Family Member Name               | Father/ Husband's Name      | Survey No./Sub-Division No.   Total Extent | Total extent (Ac.Gts) |                                       |
|                                                     |                                         |                             | 0.1300                                     |                       |                                       |
|                                                     | 1                                       | t l                         | 0.1300                                     | 0.1300                |                                       |
|                                                     |                                         | Total Extent<br>(Ac. Gts) : | 0.1300                                     |                       |                                       |
|                                                     | Add Document                            |                             |                                            |                       |                                       |
|                                                     | Enclosure Name                          | Draft Docume                | nt Browse                                  |                       |                                       |
|                                                     | Death Certificate*                      |                             | Choose File sample.pdf                     |                       |                                       |
|                                                     | Joint Agreement of all Legal Heirs'     | <u>ل</u>                    | Choose File Successionjoeemen              | t4.pdf                |                                       |
|                                                     | We have downloaded joint Agreemen       |                             |                                            |                       |                                       |
|                                                     | Payment Details                         |                             |                                            |                       |                                       |
|                                                     | Charge Type                             |                             | Amount in INR                              |                       |                                       |
|                                                     | Mutation Charges                        |                             | 812.00                                     |                       |                                       |
|                                                     | PPB Charges (Including Courier Charges) |                             | 0.00                                       |                       |                                       |
|                                                     | Total (In INR)                          |                             | Rs. 812.00 /-                              |                       |                                       |
|                                                     | Make Payment                            |                             |                                            |                       |                                       |

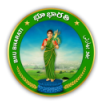

14) Check the checkbox for accepting terms and conditions and click on the Proceed button.

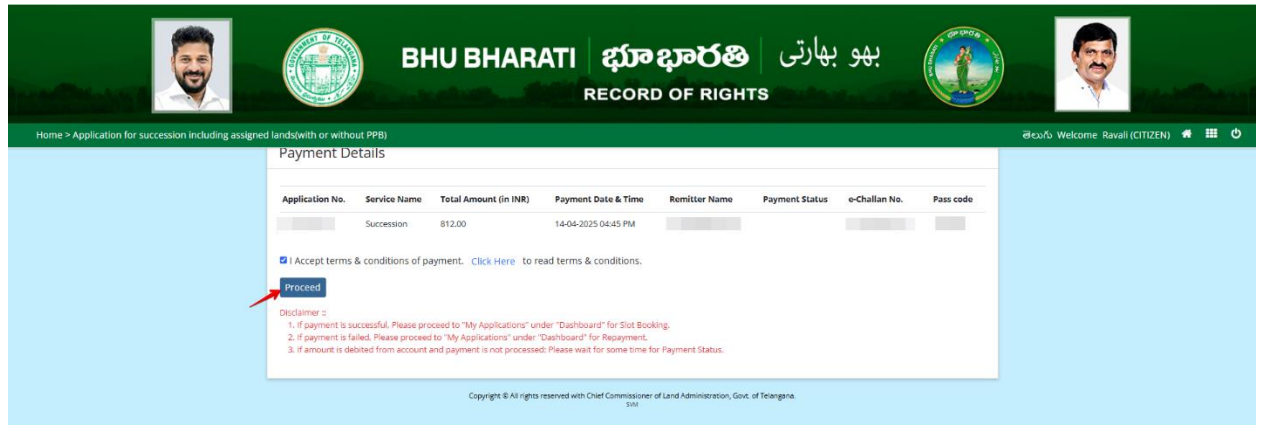

15) You will be redirected to the payment gateway and pay the fee.

#### **Slot Booking**

16) Go to the citizen Dashboard.

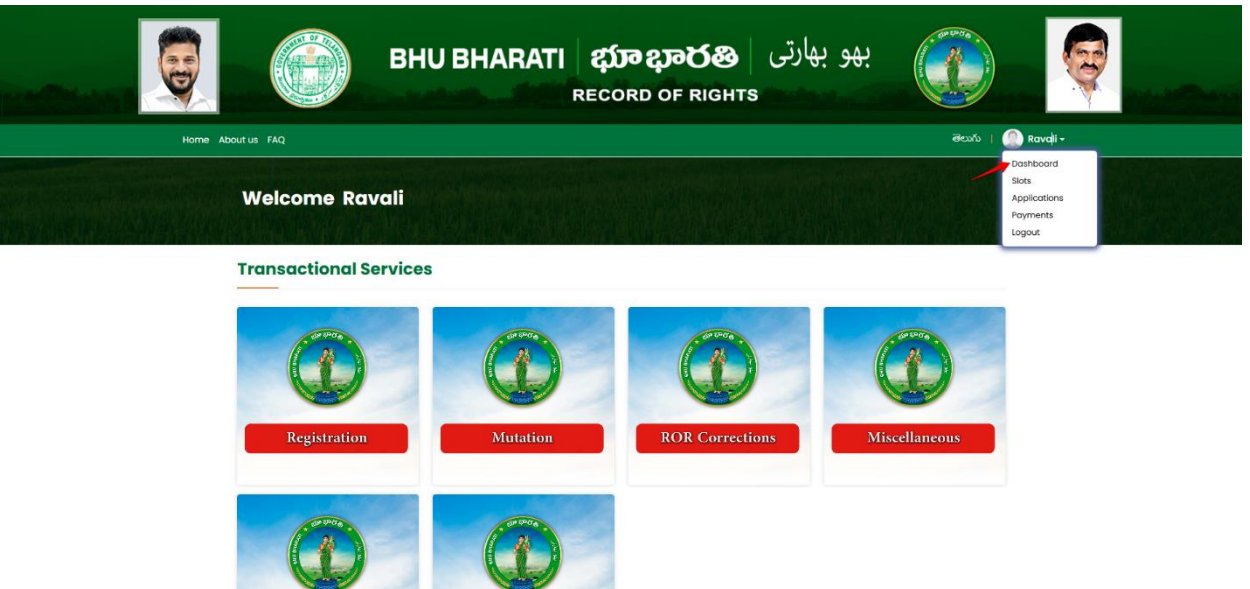

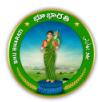

17) Click on the Book Slot button.

|     |                                                                          |                 | BHU BHAR/                                                                                                    | ATI భూభార<br>RECORD OF RIG                                                      | یهارتی   <b>88</b><br>энтs | بھو ۽             | (an the day          | Q        |  |
|-----|--------------------------------------------------------------------------|-----------------|----------------------------------------------------------------------------------------------------|---------------------------------------------------------------------------------|----------------------------|-------------------|----------------------|----------|--|
|     | Home Abc                                                                 | out us FAQ      |                                                                                                    |                                                                                 |                            |                   | මහාරා 📔              | Ravali - |  |
|     | The second states of the second                                          | Welcome Ra      | vali                                                                                                    |                                                                                 |                            |                   |                      |          |  |
|     |                                                                          | Application No. | Type of Application                                                                                                    | Application Subtype / Nature of Deed                                            | Date of Application        | Status            | Action               |          |  |
|     |                                                                          |                 | SUCCESSION                                                                                                    | SUCCESSION                                                                      | 14/04/2025                 | Book Slot         | Download<br>Receipts |          |  |
|     |                                                                          | N               | Copyright & AB right Control Reporting to the report of the report of th | ghts reserved with Chief Commissioner of<br>C Design & Developed By National.it | Land Administration, Gov   | vt. of Telangana. |                      |          |  |
| 18) | <ol><li>Select slot date, time and click on the Submit button.</li></ol> |                 |                                                                                                    |                                                                                 |                            |                   |                      |          |  |

|      | ВН                                       | I <b>U BHARATI భూభార</b> ళ<br>RECORD OF RIG | یو بهارتی ه<br>нтs                                                                                                    |                                       |
|------|------------------------------------------|---------------------------------------------|----------------------------------------------------------------------------------------------------|---------------------------------------|
| Home | Slot Booking                             |                                             | Application No.                                                                                                    | తెలుగు Welcome Ravali (CITIZEN) 🏾 🗰 Ů |
|      | O Download Documents                     |                                             |                                                                                                    |                                       |
|      | S.No.                                    | Document Name                               | Download                                                                                                    |                                       |
|      | 1                                        | Transaction Summary For Succession          | View                                                                                                    |                                       |
|      | 2                                        | e-Challan                                   | View                                                                                                    |                                       |
|      | Slot Booking Details                     |                                             |                                                                                                    |                                       |
|      | Tahsildar & jt. Sub Registrar<br>Office" | Borrraspet v Slot Booking Date" 21/04/20    | 25 Available Slots<br>1(33) 1645 1130 1115<br>1130 1145 1230 1215<br>1230 1245 1300 1315<br>1330 1345 1400 1415<br>1430 1445 1550 1515<br>1531 1435 1500 1615<br>1630 1645 1700 7215<br>1730 1745 |                                       |
|      | Submit                                   |                                             |                                                                                                    |                                       |
|      |                                          |                                             |                                                                                                    |                                       |

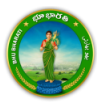

- 19) Application is successfully submitted to the Tahsildar for further processing.

20) Download Slot Receipt, e-challan, and Transaction summary.

|      | BH                                       | iU BHARATI ത്രാമാര്<br>Record of R               | رهو بهارتی ا<br>онтs                                                                                                    |                                                             |
|------|------------------------------------------|--------------------------------------------------|----------------------------------------------------------------------------------------------------|-------------------------------------------------------------|
| Home | Slot Booking                             |                                                  | Application No.                                                                                                    | తెలుగు Welcome Ravali (CITIZEN) <table-row> 🏭 🖒</table-row> |
|      | O Download Documents                     |                                                  |                                                                                                    |                                                             |
|      | S.No.                                    | Document Name                                    | Download                                                                                                    |                                                             |
|      | 1                                        | Transaction Summary For Succession               | View View                                                                                                    |                                                             |
|      | Slot Booking Details                     |                                                  |                                                                                                    |                                                             |
|      | Tahsildar & Jt. Sub Registrar<br>Office" | Bornraspet v Slot Booking Date <sup>®</sup> 21/7 | Available         Available         Stors           10-30         10.45         11.00         11.15           11-30         11.45         12.00         12.15           12-30         12.45         13.00         13.15           13-30         13.45         14.00         15.15           15-30         14.45         15.00         15.15           15-30         16.30         16.35         15.00           16-30         16.45         15.00         15.15           17-30         17.45         17.30         17.15 |                                                             |
| -    | Download Slot Receipt                    |                                                  |                                                                                                    |                                                             |

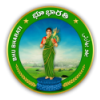